# **Integrated Trade Promotion Management**

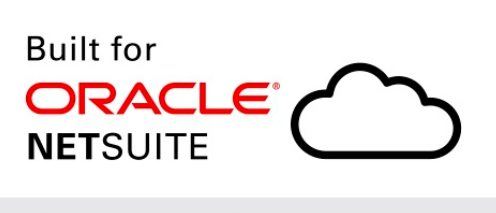

Native SuiteApp

# Monthly Reconciliation

# *i*TPM Data

January 25, 2019

Revised February 16, 2019

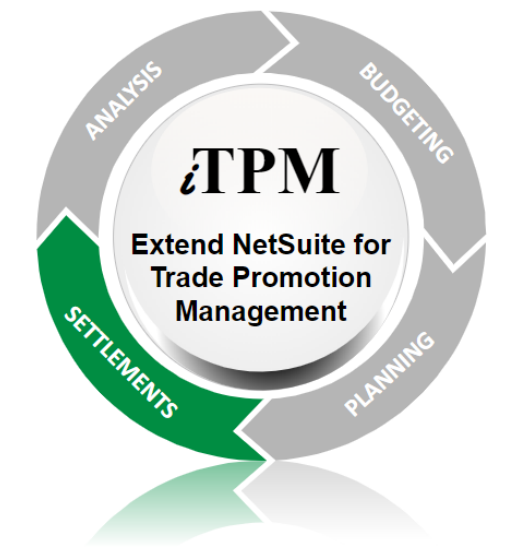

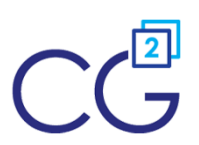

CG Squared, Inc. 3001 North Rocky Point Drive East, Suite 200, Tampa Florida 33607 <u>support@CGsquared.com</u>

Version 2018.2.1b

# CG Squared, Inc.

CG Squared designs, develops and supports the *i*TPM SuiteApp. CG Squared, or CG<sup>2</sup>, stands for **C**onsumer **G**oods **C**onsulting **G**roup. Our passion and 100% focus is trade promotion for the CG industry. We have more than 30 years experience delivering closed-loop, trade promotion management solutions.  $CG^2$  is committed to providing you world-class software and services:

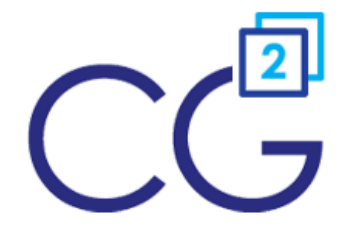

įΓP

SETTLEMENTS

Extend NetSuite for

**Trade Promotion** 

Management

- **Implementation services** to get *i*TPM configured, installed and ready for live production.
- **Training**, so your staff can efficiently use *i*TPM for trade promotion management.
- Help Desk support to answer your questions and help solve any issues.
- Ongoing software enhancements, with two new releases scheduled every year.
- Optional TPM best-practices consulting.

Learn more and follow our TPM blog at <u>www.CGsquared.com</u>.

CG<sup>2</sup> services are bound to terms of service of the Professional Services Agreement between the parties.

## *i***TPM** Deduction Management

*i*TPM is a native SuiteApp built for NetSuite. *i*TPM is published and installed into your NetSuite account as a managed bundle.

This User Guide is written for *i*TPM users that are responsible for verifying *i*TPM data accuracy and performing administrative tasks to fix any *i*TPM data reconciliations issues.

This manual has been designed for two-sided printing to save paper if you print this!

We invite you to follow our *i*TPM blog at <u>www.i-TPM.com</u>.

Because we publish updates to *i*TPM at least twice each year, features and screenshots in this User Guide may not match what you see in *i*TPM. Look for *What's New in iTPM* at <u>www.i-TPM.com/deduction-management</u> for a release notes on new iTPM features and functionality.

The *i*TPM Subscription is bound to terms of service of the *i*TPM License Agreement between the parties.

Any reproduction or distribution of any part of this document without the prior written permission of CG Squared Inc. is strictly prohibited.

Information in this document is confidential and proprietary information of CG Squared Inc.

# **Table of Contents**

Helpful Hint: When viewing this as a PDF, click on the topic to go directly to that section.To get back to the Table of Contents, click on *iTPM Data Reconciliation* at the top of the page.

Also available at the bottom of each page: Quick Reference links:

| Monthly iTPM Reconciliation Quick Reference           |    |  |
|-------------------------------------------------------|----|--|
| 1.0 Monthly Reconciliation Overview                   | 5  |  |
| 1.1 Step 1: Quick Review of iTPM Data                 | 6  |  |
| 1.2 Step 2: Reconcile Last Month's iTPM Data          | 8  |  |
| 1.3 Step 3: Find and fix incorrect iTPM data (if any) | 13 |  |
| 1.4 Step 4: Monthly iTPM Proactive Admin Tasks        | 17 |  |
| 2.0 Other resources for month-end close               | 19 |  |
| 2.1 Other Saved Searches                              | 19 |  |
| 2.2 Other validations                                 | 20 |  |

Note: Monthly reconciliations in this User Guide are designed for data created in *i*TPM version 2018.2.1a and newer.

Reconciling data prior to December 2018 requires additional steps not outlined in this user guide: In 2018.2.1a, the following *i*TPM enhancements simplify monthly data reconciliation:

- No corresponding journal entry is created when creating a settlement.
- Settlements are now voided with another settlement, not a journal entry.
- Match-to-deduction, and Match-to-credit-memo are no longer supported by *i*TPM.
- No corresponding journal entry is created when creating a deduction from a credit-memo.

All of the above reduce the number of transactions created by *i*TPM each month, and simplify the overall monthly data reconciliation process.

ĭΤΡΜ

0

### Monthly *i*TPM Reconciliation Quick Reference

Here is a overall of the overall reconciliation process:

| Step          | Description                                                                                                    | Comments & notes                                                                                                    |
|---------------|----------------------------------------------------------------------------------------------------|----------------------------------------------------------------------------------------------------|
| <u>Step 1</u> | Quick Review of <i>i</i> TPM data<br>Look for unusual data points, and other<br>situations that may require the attention of<br>an <i>i</i> TPM administrator.                                                                    | You can also perform this quick<br>review more often than monthly.<br>Add <i>i</i> TPM to your NetSuite<br>reminders to save time and mouse<br>clicks!                                                                                                    |
| <u>Step 2</u> | <b>Reconcile Last Month's <i>T</i>PM Data</b><br>Review the <i>T</i> PM data that affected the<br>open deductions GL-account last month.                                                                                          | If last month's change in your<br>open-deduction GL-account<br>register does NOT match your<br>calculated change, continue to<br>Step 3, otherwise skip ahead to<br>Step 4.                                                                                    |
| <u>Step 3</u> | <ul> <li>Find &amp; Fix data issues, if any</li> <li>If your open deduction GL-account register balance is off, then <ul> <li>look for data that explains the differences</li> <li>fix data issues, if any</li> </ul> </li> </ul> | As you find data that explains the<br>differences between the actual<br>and calculated change in your<br>open-deduction GL-account, go<br>back and repeat step 2.<br>The goal is to fix or explain<br>differences in this month-end<br>reconciliation process. |
| Step 4        | Perform Proactive Monthly Admin Tasks<br>These are tasks that should be discussed<br>and/or reviewed monthly.                                                                                                    | These admin tasks can prevent data issues in future months.                                                                                                    |

NOTE: THIS IS A DRAFT APPROACH TO JTPM DATA RECONCILIATION:

This is the the first version of *i*TPM reconciliation worksheets and suggested calculations. Your worksheets may not balance because we missed adjustments that should be included in these calculations. This user guide and *i*TPM saved searches will be updated and improved in future releases as we use these calculations with real *i*TPM production data.

# **1.0 Monthly Reconciliation Overview**

*i*TPM financial transactions can be reconciled by using the open deduction GL-account register. The chart below shows the financial impact of *i*TPM transactions on the open deduction account register;

| A. DEDUCTION button on an open Invoice                                                                                                    | )                | Open | Deduction G | L-Account | Register  |
|----------------------------------------------------------------------------------------------------|------------------|------|-------------|-----------|-----------|
| User creates deduction from an open invoice.<br>Open DDN register will log an increase by the amount of the open invoice.                                                                                   | Increase         | Date | Debit       | Credit    | Balance   |
| B. DEDUCTION button on Credit Memo<br>Create deduction from a credit memo. Open DDN register logs transaction.                                                                                              | No net<br>change |      |             |           | Beginning |
| <ul> <li>If credit memo uses the DDN register, there will be no net change.</li> <li>If credit memo uses a different GL-account, register will increase.</li> </ul>                                         | Increase         |      |             |           |           |
| C. DELETE button on the deduction<br>Open DDN register will decrease by the amount of the deduction.                                                                                                    | Decrease         |      |             |           |           |
| D. SETTLEMENT button on the deduction<br>RESOLVE DEDUCTIONS button on the promotion<br>User resolves open balance of a deduction by creating a settlement.                                                  | Decrease         |      |             |           |           |
| E. ADJUST SPEND button on the promotion     Open DDN register will log the transaction, but there will be no net change.                                                                                    | No net<br>change |      |             |           |           |
| F. VOID button on the settlement<br>Open DDN register will log a decrease by the amount of the settlement.                                                                                                  | Increase         |      |             |           |           |
| <b>G. EXPENSE button on the deduction</b><br>User resolves open balance of a deduction by creating a journal entry.<br>Open DDN register will log a decreate by the amount of the journal entry.            | Decrease         |      |             |           |           |
| H. REINVOICE button on the deduction<br>User resolves open balance of a deduction by returning it to A/P.<br>Open DDN register will log a decreate by the amount of the journal entry.                      | Decrease         |      |             |           |           |
| I. QUICK SPLIT, SPLIT, and CSV SPLIT buttons on the deduction<br>User splits a deduction. Open DDN register will log the splits.<br>Both debit and credit of split will be to the same GL-account register. | No net<br>change |      |             |           | Ending    |
| There is no net-change to the account balance.                                                                                                    | /                |      |             |           |           |

For more information on the G/L impact of these transactions, go to chapter 2.11 in *i*TPM User Guide for Administrators, available at <u>www.i-TPM.com/admin-training-resources</u>

#### 1.1 Step 1: Quick Review of *i*TPM Data

The following are several tasks that should be performed at monthly by your *i*TPM administrator. These tasks will identify specific deductions, promotions, and/or settlements that may need an administrative to correct.

| What to check or do                                     | Objective                                                                                                    | Why?                                                                                                    |  |
|---------------------------------------------------------|----------------------------------------------------------------------------------------------------|----------------------------------------------------------------------------------------------------|--|
| <b>1A.</b> Settlement status                            | Make sure all settlements are processed                                                                                    | Under some situations, settlements can get stuck in "processing" status.                                                                                                    |  |
| <b>1B.</b> Journal Entry status<br>OPTIONAL             | If you require all JEs to be<br>approved, confirm all JEs related<br>to <i>i</i> TPM for last month have<br>been approved. | If you approve all journal entries in<br>NetSuite, <i>i</i> TPM transactions are not<br>finalized until the journal entries associated<br>with <i>i</i> TPM transactions for last month are<br>approved.                                      |  |
| <b>1C</b> . Deduction status                            | Review deductions to make sure<br>none are in <i>pending or</i><br><i>processing</i> status.                               | Make sure no deductions with approved<br>journal entries are 'stuck' in <i>pending</i> status.<br>Make sure no SPLITS or CSV SPLITS are<br>stuck, resulting in deductions being stuck in<br><i>PROCESSING</i> status.                         |  |
| <b>1D.</b> Promotion status                             | Make sure promotion status are as expected.                                                                                | Look for promotions stuck being copied, or<br>stuck on process plan.<br>Look for promotions that are active or soon<br>active and haven't been approved.<br>Look for promotions that are more than "x"<br>months old and haven't been closed. |  |
| <b>1E.</b> Quick look at <i>¿</i> TPM processing queues | Look for error messages, and requests that didn't process                                                                  | KPI refresh<br>CSV Split<br>CSV Bulk Expense<br>CSV Bulk Settlements                                                                                                    |  |

**Step 1A:** Get a list of settlements in processing status, and see if any are 'stuck' in this status.

Go to *iTPM -> All Settlements -> List*, and change the filter to status=*settlements processing*, or set up your NetSuite reminders to use the saved search, - *iTPM Settlements Processing*. (*i*TPM dashboard saved-search reminder is also available.)

If a settlement has been in *processing* status for a few hours, it may be stuck.

View each settlement. Click on the link to view the promotion, Click on REFRESH KPIs. (Often the RESOLVE DEDUCTIONS button is not visible for promotions where settlements get stuck. Clicking the REFRESH KPI button often allows these settlements to process the next time the script runs... typically within 30 minutes.) Under some circumstances, you may need to simply edit and save one allowance to trigger the complete re-calculation of the KPI measures. See also inactive items in <u>step 4B</u>.

Version 2018.2.1b

#### **Step 1B:** Review the list of journal entries associated with *i*TPM.

#### (SKIP this step if you don't require ALL NetSuite journal entries to be approved.)

(The list view includes the journal entry status starting with *i*TPM version 2018.2.1b)

Go to *iTPM -> Resolutions -> Journal Entries*. Filter the list on status, and look for any journal entries that are NOT Approved for Posting. Deductions associated with the journal entries will be in *pending* status until these journal entries are approved.

**Step 1C:** PART ONE, Get a list of deductions that are in *pending* status.

If all journal entries in Step 1B are approved, then NO deductions should be in *pending* status.

Go to *iTPM -> Deductions -> List*, and change the filter to status= *deductions pending*, or set up your NetSuite reminder to use the saved search - *iTPM Deductions Pending*.

If all the journal entries associated with deduction resolutions have been approved, any deductions in pending status may be 'stuck' due to bulk journal entry approval. (This issue is resolved in iTPM 2018.2.1b.)

View each deduction. Click on the *TPM* subtab, then the *APPLIED* sublist, and finally the link to view the journal entry. If the journal entry status is APPROVED FOR POSTING, the simple act of viewing the journal entry will allow the deduction to move to *resolved* status. If the journal entry status is PENDING APPROVAL, someone will need to approve the journal entry before the deduction can move to resolve status.

PART TWO, Get a list of deductions that are in *processing* status.

Go to *iTPM -> Deductions -> List*, and change the filter to status= *deductions processing*. If any deductions are in this status, review to see how long they have been in that status. The split process by default is set to run every hour, or if the deduction have been in this status for more than a few hours, changes are something went wrong with the split. Email <u>support@cgsquared.com</u> with the details.

**Step 1D:** Use NetSuite reminders to quickly view promotions being copied and processing.

You can use *iTPM -> Promotions -> List* and change the filter, and sort the list. Sort on *Copy in progress?*, and look for = YES. Sort on *Process Plan?*, and look for YES.

You can also use a saved-search reminders, - *iTPM Promotions being copied.* Email <u>support@cgsquared.com</u> with the details if any appear to be 'stuck'.

**Step 1E:** Review each *i*TPM processing queue. Look for messages and unprocessed requests.

iTPM -> Promotions -> KPI Refresh iTPM -> Deductions -> Splits Queue iTPM -> Deductions -> Expense Queue iTPM -> Resolutions -> Resolution Queue

*i* l'PM

# iTPM

#### 1.2 Step 2: Reconcile Last Month's ¿TPM Data

There are two ways to run most of the saved searches you'll use for your monthly *i*TPM data reconciliation.

- Go to *iTPM -> Reconciliation*, and select the appropriate saved search
- You can enter "*iTPM Recon*" or just "*Recon*" into the NetSuite global search to see a list of all the pre-set saved searches for *i*TPM data reconciliation.

All of the saved search for reconciliation are unlocked, so you can modify them as needed.

| ITPM Customers         |
|------------------------|
| iTPM Overview          |
| Setup 🕨                |
| Promotions ►           |
| Deductions <a>&gt;</a> |
| Resolutions 🕨          |
| Reconciliation         |
| Help 🕨                 |
|                        |
|                        |
|                        |
|                        |
|                        |
|                        |
|                        |
|                        |

**Note:** If your open deduction balance matches your open deduction register balance, it is still a good idea to review last month's *i*TPM data:

- Review journal entries created by EXPENSE button to confirm they hit the appropriate GL-accounts. Users can change the default GL-accounts in Expense journal entries.
- Review credit memos that hit the open deductions account where the DEDUCTION button was not used to create a new deduction. Your team have missed these credit memos, and need to create deductions from these credit memos.

**Note:** Your role will need appropriate permissions to use the *i*TPM saved searches provided for monthly reconciliation. These template searches were tested using the NetSuite admin role.

A

0

Version 2018.2.1b

#### Use the following worksheet to validate your *i*TPM data for LAST MONTH:

| TPM Transactions LAST MONTH                                                                                             | Calculation | Example<br>amount | Notes:                                                                                                    |  |
|----------------------------------------------------------------------------------------------------|-------------|-------------------|----------------------------------------------------------------------------------------------------|--|
| <b>2A</b> . Open DDN Account Ending<br>Balance for LAST MONTH                                                           |             | \$12,121          | Get this value from the open deduction<br>GL-account register.<br>Example: Balance on November 31st.                                                                      |  |
| <b>2B</b> . Starting Balance of open deductions account for LAST MONTH                                                  | subtract    | \$14,111          | Get this value from the open deduction<br>GL-account register.<br>Example: Balance on November 1st.<br>Assumes only <i>i</i> TPM creates transactions in<br>this account. |  |
| <b>2C:</b> Net impact of all <i>i</i> TPM transactions LAST MONTH.                                                      | = Total     | \$2,010           | Net change LAST MONTH to the open<br>deduction GL-account                                                                                                    |  |
|                                                                                                    |             |                   |                                                                                                    |  |
| 2D. Non <i>i</i> TPM Credit memos that<br>POSTED LAST MONTH to the open<br>deduction account*                           |             | \$0               | These are credit memos you created that hit the open deduction account LAST MONTH, but didn't use to create <i>i</i> TPM deductions yet.                                  |  |
| <b>2E</b> . New original deductions POSTED last month from <i>credit memos</i> (Excludes all splits)                    | plus        | \$3,123           | These are the new deductions your team created from credit memos.                                                                                                    |  |
| <b>2F</b> . New original deductions POSTED last month from <i>invoices</i> (Excludes all splits)                        | plus        | \$4,351           | These are the new deductions your team created directly from invoices.                                                                                                    |  |
| <b>2G.</b> REGULAR Settlements that POSTED Last Month                                                                   | minus       | \$7,303           | These settlements resolved open deductions.<br>This EXCLUDES settlements that void other<br>settlements, and SPEND ADJUSTMENTs.                                           |  |
| <b>2H:</b> New Journal Entries POSTED last month                                                                        | minus       | \$1,043           | These JEs resolved open deductions, and<br>include Reinvoice and Expense.<br>You may need to adjust for reverals, voids,<br>and journal entries used to correct data.     |  |
| <b>2i</b> . <i>Calculated</i> net impact of all <i>i</i> TPM transactions LAST MONTH.                                   | = Total     | \$2,010           | This is the expected change last month to the open deduction account.                                                                                                    |  |
|                                                                                                    |             |                   |                                                                                                    |  |
| 2J. Amount over (under) expected balance                                                                                | 2i minus 2c | \$0               | If this line doesn't equal zero, you'll need to perform additional tasks in <u>STEP THREE</u> to identify why the amounts don't match.                                    |  |
| * This saved search in step 2D is unique to every client, and isn't published with <i>i</i> TPM because the each client |             |                   |                                                                                                    |  |

configures their own open deduction GL-account using TPM preferences.

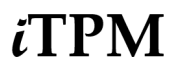

Step 2A: Get last month's ending balance of the open deduction account.

Go to **Setup-> Accounting -> GL-accounts**, select Last Month as the date, and get the ending balance.

Don't know your open deduction account? Go to *iTPM-> Settings -> Preferences*, and look for the *Open Deduction* Account.

This approach assumes the OPEN checkbox is **unchecked** on the register view:

| DATE (Custom) |         | ±.         | FROM     | 11/27/2 | 018 | <br>то | 1/3/2019 |  |
|---------------|---------|------------|----------|---------|-----|--------|----------|--|
| 1-LINE        | SORT BY | date, type | e, docum | ent 💌   |     |        | OPEN .   |  |
| Refresh       |         |            |          |         |     |        |          |  |

**Step 2B:** Get last month's beginning balance of the open deduction account.

Go to **Setup-> Accounting -> GL-accounts**, select *Month before Last* as the date, and get the ending balance. This will be the beginning balance for last month.

- **Step 2C:** Calculate the change in the open deduction account balance = (Step 2a) minus (Step 2b)
- **Step 2D:** <u>View</u> credit memos that hit the open deductions GL-account but are not *i*TPM deductions.

If you create credit memos that may impact the open deduction GL-account, you'll also need to adjust for these credit memos that have not yet been converted into *i*TPM deductions using the DEDUCTION button.

If your credit memos don't hit the open deduction account, you can skip this step.

**Step 2E:** Add the amount of new deductions created from credit memos last month and posted.

Go to *iTPM -> Reconciliation -> iTPM Recon - DDN (CM) Posted Last Month* Use the sum of *i*TPM *Amount* column. This search lists credit memo based deductions that posted last month. This does not include splits. This does not filter by created date or transaction date or date modified.

**Step 2F:** Add the amount of new deductions created directly from invoices last month and posted.

Go to *iTPM -> Reconciliation -> iTPM Recon - DDN (INV) Posted Last Month* Use the sum of *i*TPM *Amount* column. This search lists invoice based deductions that posted last month. This does not include splits. This does not filter by created date or transaction date or date modified.

**Step 2G:** Subtract the amount of settlements that were created last month and posted.

Go to *iTPM ->* Resolutions -> Regular Settlements

Set the filter to see only settlements for last month. This list excludes settlements that void other settlements, and Spend Adjustment settlements.

PM

**Step 2H:** Get all journal entries associated with *i*TPM that posted last month.

#### Go to iTPM -> Reconciliation -> Journal Entries

Set your filters to sum up all APPROVED for posting journal entries where the **period** is LAST MONTH. This will show you journal entries that posted to the register.

Calculating Step 2H is more complicated for data created prior to December 2018: Reconciliation of data prior to December 2018 will require additional adjustments for the following:

- Each settlement had a corresponding journal entry. (Now eliminated)
- Deductions created from credit memos had a corresponding journal entry. (Now eliminated)
- Voided settlements had a corresponding journal entry. (Now eliminated)
- Match-to-Deduction and Match-to-Credit-Memo created journal entries. These are no-longer created by *i*TPM. Historical data with these transactions require additional steps to reconcile.
- Step 2i: Calculate steps 2D to 2H. This is your calculated register change last month.
- **Step 2J:** Calculate the difference between the actual register balance and the expected balance.

Difference = (Step 2i) minus (Step 2C)

Compare the *actual* open deduction account balance to the *calculated* balance:

If the difference is NOT ZERO, go to <u>Step 3</u> and analyze data to explain the difference.

If the difference is ZERO, Skip Step 4.

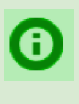

**Helpful Hint:** If last month you corrected iTPM data during your month-end reconciliation process, you may need to adjust your expected balance for those adjustments.

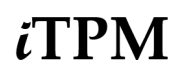

To perform Step 2D (and Step 5C) you'll have to create a saved search. Create this saved search one-time, and use it every month as part of your month-end reconciliation process.

After installing *i*TPM, your administrator will make a copy of a template saved search called -iTPM Recon - CM in Deduction Account, add a row where your GL-account is your open deduction GL-account. (first screenshot below)

#### NOTE: Replace "is 6014 Open Deductions" below with you open deduction GL-account.

| Saved Transaction Search                                                                                                    |                                                                                                    |
|----------------------------------------------------------------------------------------------------|----------------------------------------------------------------------------------------------------|
| - iTPM Recon - CM In Deduction A                                                                                                    | account (6013)                                                                                                    |
| Save & Run V Reset Cancel Previ                                                                                                    | iew New Template Pivot Report Change ID                                                                                                    |
| SEARCH TITLE *                                                                                                    |                                                                                                    |
| - iTPM Recon - CM In Deduction Account (6013)                                                                                                    |                                                                                                    |
| ID                                                                                                    |                                                                                                    |
| customsearch_itpm_rec_incorrectcmaccount                                                                                                    |                                                                                                    |
| OWNER *                                                                                                    |                                                                                                    |
| Alex Ring                                                                                                    | * C                                                                                                    |
| V PUBLIC                                                                                                    |                                                                                                    |
| AVAILABLE AS LIST VIEW                                                                                                    |                                                                                                    |
| <u>Criteria</u> <u>Results</u> <u>Highlighting</u> <u>Available</u> Filters                                                                                                    | s Audience Roles <u>E</u> rnail Audit Trail Execution Log                                                                                                    |
| i search.                                                                                                    |                                                                                                    |
| USE EXPRESSIONS                                                                                                    |                                                                                                    |
| Standard • Summary                                                                                                    |                                                                                                    |
| FILTER*                                                                                                    | DESCRIPTION *                                                                                                    |
| Туре                                                                                                    | is Credit Memo                                                                                                    |
| iTPM Applied To (Custom Body)                                                                                                    | is none                                                                                                    |
|                                                                                                    | is 6043 Open Deductions                                                                                                    |
| Account                                                                                                    | is 6013 Open Deductions                                                                                                    |
| V OK X Cancel The Insert Remove                                                                                                    |                                                                                                    |
|                                                                                                    |                                                                                                    |
| Criteria Results Highlighting Available Eilters Audien                                                                                                    | re Roles Email AuditTrail Execution.log                                                                                                    |
| <u>Criteria</u> <u>Results</u> <u>Highlighting</u> <u>Available</u> Filters <u>Audience</u><br>Use this tab to indicate columns to be included in the search results as well as so                                                                                                    | ce Roles <u>E</u> mail Augit Trail Execution Log                                                                                                    |
| <u>Criteria</u> <u>Results</u> <u>Highlighting</u> <u>Available Filters</u> <u>Audience</u><br>Use this tab to indicate columns to be included in the search results as well as so<br>order.                                                                                                    | ce R <u>o</u> les <u>E</u> mail Augit Trail Execution Log<br>or                                                                                                    |
| Criteria Results Highlighting Available Filters Audience<br>Use this tab to indicate columns to be included in the search results as well as so<br>order.                                                                                                    | ce Roles Email Augit Trail Execution Log<br>art<br>OUTPUT TYPE                                                                                                    |
| Criteria Results Highlighting Available Filters Audience Use this tab to indicate columns to be included in the search results as well as so order. SORT BY Date Descending THEN BY                                                                                                    | CCE Roles Email Augit Trail Execution Log<br>ort<br>OUTPUT TYPE<br>Normal                                                                                                    |
| Criteria Results Highlighting Available Filters Audience<br>Use this tab to indicate columns to be included in the search results as well as so<br>order.<br>SORT BY<br>Date DESCENDING<br>THEN BY<br>DESCENDING                                                                                                    | ce Roles Email Audit Trail Execution Log<br>an<br>OUTPUT TYPE<br>Normal<br>SHOW TOTALS<br>MAX RESULTS                                                                                                    |
| Criteria Results Highlighting Available Filters Audience<br>Use this tab to indicate columns to be included in the search results as well as so<br>order.<br>SORT BY<br>Date DESCENDING<br>THEN BY<br>THEN BY                                                                                                    | CCE R <u>o</u> les <u>E</u> mail Audit Trail Execution Log<br>an<br>OUTPUT TYPE<br>Normal<br>SHOW TOTALS<br>MAX RESULTS<br>DISALLOW                                                                                                    |
| Criteria       Results       Highlighting       Available Filters       Audient         Use this tab to indicate columns to be included in the search results as well as so       Order.         SORT BY       Date       DESCENDING         THEN BY       DESCENDING         THEN BY       DESCENDING         THEN BY       DESCENDING                                                                                                    | CCE Roles Email Audit Trail Execution Log<br>OUTPUT TYPE<br>Normal  SHOW TOTALS<br>MAX RESULTS<br>RUN UNRESTRICTED DISALLOW<br>MY PREFERRED SEARCH RESULTS                                                                                                    |
| Criteria Results Highlighting Available Filters Audiend<br>Use this tab to indicate columns to be included in the search results as well as so<br>order.<br>SORT BY<br>Date DESCENDING<br>THEN BY<br>DESCENDING<br>THEN BY<br>Columns • Drill Down Fields •                                                                                                    | CCE Roles Email Augit Trail Execution Log<br>ort OUTPUT TYPE Normal SHOW TOTALS AAX RESULTS IN UNRESTRICTED MAX RESULTS DISALLOW MY PREFERRED SEARCH RESULTS                                                                                                    |
| Criteria       Results       Highlighting       Available Filters       Audient         Use this tab to indicate columns to be included in the search results as well as so       Order.         Order       Descending         Date       Descending         THEN BY       Descending         THEN BY       Descending         THEN BY       Descending         Columns •       Drijil Down Fields •         Remove all       Add Multiple                                                                                                    | CE Roles Email Audit Trail Execution Log<br>an<br>OUTPUT TYPE<br>Normal<br>SHOW TOTALS<br>MAX RESULTS<br>INV UNRESTRICTED DISALLOW<br>MY PREFERRED SEARCH RESULTS                                                                                                    |
| Criteria Results Highlighting Available Filters Audiend<br>Use this tab to indicate columns to be included in the search results as well as so<br>order.<br>SORT BY<br>Date  Descending<br>THEN BY<br>Descending<br>THEN BY<br>Descending<br>Columns · Drill Down Fields ·<br>Remove all Add Multiple<br>FILD *                                                                                                    | CE Roles Email Augit Trail Execution Log<br>OUTPUT TYPE<br>Normal<br>SHOW TOTALS<br>MAX RESULTS<br>MAX RESULTS<br>MAX RESULTS<br>DISALLOW<br>MY PREFERRED SEARCH RESULTS<br>PUNCTION FORMULA WHEN ORDERED BY FIELD                                                                                                    |
| Criteria Results Highlighting Available Filters Audiend<br>Use this tab to indicate columns to be included in the search results as well as so<br>order.<br>SORT BY<br>Date  Descending<br>THEN BY<br>Descending<br>THEN BY<br>Descending<br>Columns · Drill Down Fields ·<br>Remove all Add Multiple<br>RELD * SUMMARY TYPE                                                                                                    | CE Roles Email Audit Trail Execution Log<br>OUTPUT TYPE<br>Normal<br>SHOW TOTALS<br>MAX RESULTS<br>MAX RESULTS<br>MAX RESULTS<br>DISALLOW<br>DISALLOW<br>PUNCTION FORMULA WHEN ORDERED BY FIELD                                                                                                    |
| Criteria       Results       Highlighting       Available Filters       Audiend         Use this tab to indicate columns to be included in the search results as well as so order.       SORT BY       Descending         Date <ul> <li>Descending</li> <li>Descending</li> <li>THEN BY</li> <li>Descending</li> <li>Columns •</li> <li>Drjil Down Fields •</li> <li>Remove all</li> <li>Add Multiple</li> <li>FIELD *</li> <li>SUMMARY TYPE</li> <li>I</li> <li>Date</li> </ul>                                                                                                    | CE Roles Email Audit Trail Execution Log<br>OUTPUT TYPE<br>Normal<br>SHOW TOTALS<br>MAX RESULTS<br>MAX RESULTS<br>MAX RESULTS<br>DISALLOW<br>MY PREFERRED SEARCH RESULTS<br>FUNCTION FORMULA WHEN ORDERED BY FIELD                                                                                                    |
| Criteria       Results       Highlighting       Available Filters       Audiend         Use this tab to indicate columns to be included in the search results as well as so order.       SORT BY       Descending         Date <ul> <li>Descending</li> <li>Descending</li> <li>Descending</li> <li>THEN BY</li> <li>Descending</li> <li>Descending</li> <li>Columns •</li> <li>Drill Down Fields •</li> <li>Remove all</li> <li>Add Multiple</li> <li>FILD *</li> <li>SUMMARY TYPE</li> <li>#</li> <li>Date</li> <li>I Date</li> <li>I Status</li> </ul>                                                                                           | CCE Roles Email Audit Trail Execution Log OUTPUT TYPE Normal SHOW TOTALS MAX RESULTS OUTPUT TYPE Normal FUN UNRESTRICTED OUTPUT TYPE NORMULA WHEN ORDERED BY FIELD                                                                                                    |
| Criteria       Results       Highlighting       Available Filters       Audiend         Use this tab to indicate columns to be included in the search results as well as so order.       SORT BY       Descending         Date <ul> <li>Descending</li> <li>Descending</li> <li>Descending</li> <li>THEN BY</li> <li>Descending</li> <li>Descending</li> <li>Columns •</li> <li>Drjil Down Fields •</li> <li>Remove all</li> <li>Add Multiple</li> <li>FIELD *</li> <li>SUMMARY TYPE</li> <li>*</li> <li>Date</li> <li>Status</li> <li>Document Number</li> </ul>                                                                                   | CE Roles Email Audit Trail Execution Log  att OUTPUT TYPE Normal SHOW TOTALS MAX RESULTS OUTPUT TYPE OUNRESTRICTED OUTPUT TYPE Normal OUTPUT TYPE Normal OUTPUT OUTPUT TYPE Normal OUTPUT TYPE Normal OUTPUT OUTPUT TYPE Normal OUTPUT TYPE Normal OUTPUT OUTPUT TYPE Normal OUTPUT OUTPUT O |
| Criteria Results Highlighting Available Filters Audiend<br>Use this tab to indicate columns to be included in the search results as well as so<br>order.<br>SORT BY<br>Date DESCENDING<br>THEN BY<br>Columns • Drijil Down Fields •<br>Remove all Add Multiple<br>FIELS •<br>SUMMARY TYPE<br>II *<br>II Date<br>II Status<br>II Document Number<br>II Name                                                                                                    | CCC Roles Email Audit Trail Execution Log                                                                                                    |
| Criteria Results Highlighting Available Filters Audieno<br>Use this tab to indicate columns to be included in the search results as well as so<br>order.<br>SORT BY<br>Date □ DESCENDING<br>THEN BY □ DESCENDING<br>THEN BY □ DESCENDING<br>Columns • Drijil Down Fields •<br>Remove all Add Multiple<br>FIELS * SUMMARY TYPE<br>II *<br>II Date<br>II Status<br>II Document Number<br>II Name<br>II Account<br>II Name                                                                                                    | ce       Roles       Email       Augit Trail       Execution Log         ort       OUTPUT TYPE         Normal       Image: Comparing the second second s                                                                                                    |
| Criteria Results Highlighting Available Filters Audieno<br>Use this tab to indicate columns to be included in the search results as well as so<br>order.<br>SORT BY<br>Date □ DESCENDING<br>THEN BY □ DESCENDING<br>THEN BY □ DESCENDING<br>Columns・ Drijil Down Fields・<br>Remove all Add Multiple<br>FIELD* SUMMARY TYPE<br>II *<br>II Date<br>II Status<br>II Document Number<br>II Name<br>II Account<br>II Memo                                                                                                    | ce       Roles       Email       Augit Trail       Execution Log         ort       OUTPUT TYPE         Normal       Image: Control of the second second                                                                                                    |
| Criteria       Results       Highlighting       Available Filters       Audient         Use this tab to indicate columns to be included in the search results as well as so order.       SORT BY         Date       □       DESCENDING         THEN BY       □       DESCENDING         THEN BY       □       DESCENDING         Columns・       Drijil Down Fields*       Columns・         Remove all       Add Multiple         FIELD*       SUMMARY TYPE         III       *         III       Descent         IIII       Descent         IIIII       Add Multiple         FIELD*       SUMMARY TYPE         IIIIIIIIIIIIIIIIIIIIIIIIIIIIIIIIIIII | ce       Roles       Email       Augit Trail       Execution Log         ant       OUTPUT TYPE         Normal       Image: Control of the second second                                                                                                    |
| Criteria Results Highlighting Available Filters Audieno<br>Use this tab to indicate columns to be included in the search results as well as so<br>order.<br>SORT BY<br>Date<br>Date<br>Descending<br>THEN BY<br>Columns・ Drijil Down Fields・<br>Remove all Add Multiple<br>FIELD*<br>SUMMARY TYPE<br># *<br>B Date<br>B Status<br>D Document Number<br>B Name<br>Account<br>Memo<br>B Amount<br>Amount                                                                                                    | ce       Roles       Email       Augit Trail       Execution Log         an       OUTPUT TYPE         Normal       Image: Control of the second second s                                                                                                    |

#### **1.3** Step 3: Find and fix incorrect *i*TPM data (if any)

Each of the following situations could affect your open deduction account balance and cause it to be different than your open deduction balance.

Many of these data issues are are not common Older versions of ¿TPM could create bad data when the accounting period was closed and "Allow non-G/L changes" was not checked, and under some circumstances when a user's role was missing some of the recommended NetSuite permissions. Whatever the root-cause of the issue, these saved searches can help you look for potential data issues:

| Step | Potential Issue                                                                                                   | Situation(s) that can create 'bad' data                                                                                                    |
|------|----------------------------------------------------------------------------------------------------|----------------------------------------------------------------------------------------------------|
| 3A.  | Look for deductions<br>where the open balance<br>is less than zero.                                               | When the " <i>Allow non-G/L changes</i> " was not checked for a closed or locked period, and the deduction was in a closed period, an older version of <i>i</i> TPM was not able to update the deduction open balance and incorrectly allowed deductions to sometimes be over resolved. <i>i</i> TPM version 2018.2.1a and newer prevents this.                 |
| 3B.  | Look for duplicate<br>deductions created from<br>the same credit memo                                             | When the " <i>Allow non-G/L changes</i> " was not checked for a closed or<br>locked period, an older version of <i>i</i> TPM was not able to link the credit<br>memo to the deduction. Because of this, <i>i</i> TPM sometimes allowed<br>another deduction to be created from the same credit memo.<br><i>i</i> TPM version 2018.2.1a and newer prevents this. |
| 3C.  | Look for duplicate<br>deductions created from<br>the same invoice                                                 | When the " <i>Allow non-G/L changes</i> " was not checked for a closed or<br>locked period, an older version of <i>i</i> TPM was not able to mark all of the<br>invoices to the deduction to prevent another deduction from being<br>created from the same invoice.<br><i>i</i> TPM version 2018.2.1a and newer prevents this.                                  |
| 3D.  | Look for deductions<br>where the split records<br>don't match the parent<br>deduction                             | This is caused if the <i>i</i> TPM script that splits or CSV splits deductions is incorrectly changed from a concurrency of 1 to 2, and when imported CSV split files are accidentally overwritten by the user after successful import but before split processing. Do not change the concurrency of <i>i</i> TPM scripts. Concurrency should be equal to 1.    |
| 3E.  | Look for voided journal<br>entries associated with<br><i>i</i> TPM transactions.                                  | If you <i>void</i> , <i>reverse</i> or <i>reject</i> a journal entry associated with a deduction, the deduction balance isn't updated to reflect the void. This will cause your reconciliation to be out-of-balance.                                                                                                    |
| 3G.  | Look for duplicate<br>journal entries<br>associated with <i>i</i> TPM<br>transactions                             | Under some circumstances, either by accident or on purpose, it is possible in NetSuite to create duplicate journal entries.<br>This is one data issue that could explain why your ¿TPM monthly reconciliation is out-of-balance.                                                                                                    |
| 3F.  | Look for journal entries<br>created to expense a<br>deduction that does<br>NOT hit the open<br>deduction account. | This will be a future saved search if requested by <i>i</i> TPM clients.<br>While this is not anticipated, it is possible to edit the lines of a journal<br>entry such that it does not correctly reduce the open deduction<br>account.                                                                                                    |
|      | Email support@cgsquare                                                                                            | d.com if these steps don't help you reconcile <i>i</i> TPM for last month.                                                                                                    |

**False Positive Results:** Data results from these pre-set saved searches may incorrectly flag data as incorrect that is is actually correct. Assumptions for these saved searches may not reflect how you use *i*TPM. Please give us feedback so we can improve the methodology for finding and fixing data issues.

**Step 3A:** Look for deductions with an open balance less than zero

Go to *iTPM-> Deductions -> List*, and set the filter to see ALL deductions.

Click on OPEN to sort deductions from smallest to largest open balance.

If you see any deductions with the open balance less than zero, contact *i*TPM support to fix the deduction balance.

**Step 3B:** Look for duplicate deductions created from the same credit memo

Go to *iTPM* -> *Reconciliations* -> *iTPM Recon* - *DDN* (*CM*) *Duplicates* View each deduction to identify and confirm a duplicate was created.

If there are no resolutions associated with one of these duplicate deductions, and the period is still open, *i*TPM and NetSuite admin roles can DELETE the deduction.

If the deductions are resolved by settlement(s), you can void the settlements to make the deduction open status again. Then use the EXPENSE button to return the deduction amount back to A/R. In the memo field, identify the deduction as a duplicate.

If you can't delete the deduction, and the deduction was resolved using the EXPENSE button, then try to edit the journal entry. If you can, change the expense lines to your A/R GL-account. If you can't edit the journal entry, then make a copy of it, and edit the lines such that the expense is moved by to A/R.

If you have any questions on this, contact *i*TPM support for help.

**Step 3C:** Look for duplicate deductions created from the same invoice

Go to *iTPM* -> *Reconciliations* -> *iTPM Recon* - *DDN* (*INV*) *Duplicates* View each deduction to identify and confirm a duplicate was created.

The steps to fix this are the same as in Step 3B.

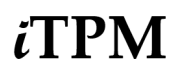

**Step 3D:** Look for deductions where the split records don't match the parent deduction.

#### Go to iTPM -> Reconciliations -> Incorrect Split Balances

Export this list to Excel. Create a pivot table from this data with the columns below:

- Rows: Column A: From column I, Parent Deduction
- Values: Column B: Sum of column K, iTPM Amount
- Values: Column C: Average of column R, Parent Split Off
- Values: Column D: Average of column Q, Parent Balance
- Values: Column E: Average of column P, Parent Amount

Here is how to look for incorrect split balances using your pivot table:

- If column B is not equal to C on split deductions, you have an split data issue.
- If column B plus D is not equal to E, you may have a split data issue. (If you partially resolved a deduction and then split it, this column will suggest that there's an error when it is actually correct.)
- You may have a split issue if column D is not equal to zero. View these deductions and look for split issues.

#### Email <u>support@cgsquared.com</u> to fix any deductions with split errors that you find.

| Pa | aste 💞 Format 🛛 🖁     | I U •   🖽 •   🖄             | · <u>A</u> •   ≡ ≡ ≡         | ←= →= 🖶 Merge & Ce         | nter v \$ • % 9   5                  |
|----|-----------------------|-----------------------------|------------------------------|----------------------------|--------------------------------------|
| F8 | 🔹 🗙 🗸 f <sub>x</sub>  | If B + D is not equal to E, | then there is a problem      |                            |                                      |
|    | А                     | В                           | С                            | D                          | E                                    |
| 1  | Parent Status         | (All) 🔻                     |                              |                            |                                      |
| 2  |                       |                             |                              |                            |                                      |
| 3  | Row Labels            | Sum of iTPM Amount          | Average of Parent Split Ofl. | Average of Parent Balance. | Average of Parent Amoun <sup>®</sup> |
| 4  | - iTPM Deduction #1   | 487                         | 487                          | 0                          | 487                                  |
| 5  | - iTPM Deduction #10  | 384                         | 384                          | 0                          | 384                                  |
| 6  | - iTPM Deduction #104 | 66                          | 66                           | 0                          | 66 I                                 |
| 7  | - iTPM Deduction #106 | 13                          | 11                           | 0                          | 11                                   |
| 8  | - iTPM Deduction #107 | 8                           | 8                            | 0                          | 81                                   |
| 9  | - iTPM Deduction #11  | 384                         | 384                          | 0                          | 384                                  |
| 10 | - iTPM Deduction #111 | 1 30                        | 30                           | 0                          | 30                                   |
| 11 | - iTPM Deduction #112 | 30                          | 30                           | 0                          | 30                                   |
| 12 | - iTPM Deduction #114 | 2                           | 2                            | 0                          | 2                                    |
| 13 | - iTPM Deduction #116 | 123.21                      | 123.21                       | 0                          | 123.21                               |
| 14 | - iTPM Deduction #117 | 2                           | 2                            | 0                          | 2                                    |
| 15 | - iTPM Deduction #119 | 1.75                        | 1.75                         | 0                          | 1.75                                 |
| 16 | - iTPM Deduction #121 | 0.45                        | 0.45                         | 0                          | 0.45                                 |
| 17 | - iTPM Deduction #123 | 0.3                         | 0.3                          | 0                          | 0.3                                  |
| 18 | - iTPM Deduction #13  | 374                         | 374                          | 0                          | 374                                  |
| 19 | - iTPM Deduction #131 | 1 1013.32                   | 1013.32                      | 0                          | 1013.32                              |
| 20 | - iTPM Deduction #135 | 550                         | 550                          | 0                          | 550                                  |
| 21 | - iTPM Deduction #136 | 100.01                      | 100.01                       | 0                          | 100.01                               |
| 22 | - iTPM Deduction #142 | 25                          | 25                           | 0                          | 25                                   |
| 23 | - iTPM Deduction #150 | 9.99                        | 9.99                         | 0                          | 9.99                                 |
| 24 | - iTPM Deduction #152 | 25                          | 25                           | 0                          | 25                                   |
| 25 | - iTPM Deduction #163 | 10                          | 10                           | 0                          | 10                                   |
| 26 | - iTPM Deduction #164 | 15                          | 15                           | 0                          | 15                                   |
| 27 | - iTPM Deduction #168 | 5                           | 5                            | 0                          | 5                                    |
| 28 | - iTPM Deduction #169 | 5                           | 5                            | 0                          | 5                                    |
| 29 | - iTPM Deduction #172 | 9.99                        | 9.99                         | 0                          | 9.99                                 |
|    | Sheet2 iTP            | MReconDDNSplitIncorrect     | tBala +                      | ^                          | r                                    |
| -  |                       |                             |                              |                            |                                      |
| E  | nter                  |                             |                              |                            |                                      |
|    |                       | Bala                        | Nemani                       |                            |                                      |
|    | Legal                 | 6 Meet                      | ing Notes Synergies & Nev    | 1/2/19                     |                                      |

Version 2018.2.1b

| Note: Validating a deduction? Use the <i>iTPM</i> subtab to save time:                                                                                                    |  |
|----------------------------------------------------------------------------------------------------|--|
| • Use the <i>Related Deductions</i> to see all the deductions and splits associated with the parent deduction you are viewing.                                                                                         |  |
| <ul> <li>Use <i>Related Applied transactions</i> to see all the resolutions and related transaction to<br/>ANY deduction related to the parent of the deduction you are viewing.</li> </ul>                            |  |
| <ul> <li>Use <i>Applied Transactions</i> to see all the resolutions and related transactions to the deduction you are viewing.</li> <li>If you split this deduction, use <i>Splits</i> to view the details.</li> </ul> |  |

Step 3E: Look for voided, reversed and rejected journal entries associated with *i*TPM transactions

Go to *iTPM -> Resolutions -> Journal Entries*, and look for *<i>i*TPM journal entries with a status of *voided*, *rejected*, or *reversed*.

If the voided, reversed, or rejected journal entry was a duplicate, no action is required. If it is not a duplicate, the typical data fix is to copy the voided or rejected journal entry, and edit the lines to accomplish the desired end result. This approach keeps the journal entry associated with the deduction. Each case is unique, so email <u>support@cgsquared.com</u> for instructions.

Step 3G: Look for duplicate journal entries associated with *i*TPM transactions

#### Go to iTPM -> Resolutions -> Journal Entries

Export the list to Excel, and sort the list first on Amount, then on *ITPM Applied To*, and secondarily on Amount (either credit or debit). Duplicate journal entries may appear as two unique journal entries for the same deduction and same amount. To confirm, view the deduction, go to the *i*TPM subtab, and applied sublist.

If the period is open, reverse the duplicate journal entry. If the period is closed, make a copy of the duplicate and reverse the lines so that the copy cancels out the duplicate.

**Step 3F:** This may be a future saved search template.

#### 1.4 Step 4: Monthly *i*TPM Proactive Admin Tasks

These are pro-active tasks will not take much time each month, but they can save you and your organization a lot of time and effort by preventing issues and the potential for creating 'bad' data.

| What to check or do                                                               | at to check or do Objective                                                                                                    |                                                                                                    |  |
|-----------------------------------------------------------------------------------|----------------------------------------------------------------------------------------------------|----------------------------------------------------------------------------------------------------|--|
| <b>4A.</b> "Allow non-G/L changes" is<br>checked for closed or locked<br>periods  | Enable <i>i</i> TPM to link deductions to transactions in closed periods or locked periods.                                                                          | <i>i</i> TPM prevents duplicate<br>deductions and resolutions by<br>preventing transactions that can't<br>be linked to the appropriate<br>invoice, credit memo, and/or<br>journal entry.              |  |
| <b>4B.</b> New items, and items used for allowances that are changed to inactive. | Make new items added to<br>Netsuite this month also available<br>for <i>i</i> TPM allowances.<br>Be aware of issues making <i>i</i> TPM<br>allowance items inactive. | You can't create allowances for<br>any item that doesn't have the<br><i>"Available for iTPM?"</i> checked.<br>Inactivating items used for<br>allowances can make settlements<br>get stuck processing. |  |
| <b>4C.</b> NetSuite item Groups                                                   | Make sure new items added to<br>NetSuite this month are also<br>added to item groups used to<br>create <i>i</i> TPM allowances.                                      | New items will only be included in<br>promotions that are planned by<br>item group when the new item<br>has been added to the NetSuite<br>item group.                                                 |  |
| <b>4D.</b> Promotion status                                                       | Make sure promotion status are as expected.                                                                                                    | Look for promotions that are<br>active or soon active and haven't<br>been approved.<br>Look for promotions that are more<br>than "x" months old and haven't<br>been closed.                           |  |
| <b>4E.</b> <i>i</i> TPM roles & Permissions                                       | Make sure users don't have more<br>permissions than they need to<br>perform their job and they have<br>all they need.                                                | <i>i</i> TPM has a material impact on your financials. Make sure users have appropriate access to <i>i</i> TPM.                                                                                       |  |

Step 4A: Make sure all locked and closed periods have "Allow non-G/L changes" checked

Go to *Setup -> Accounting -> Manage Accounting Periods*, and look for closed or locked periods without the "pencil" in the right-most column.

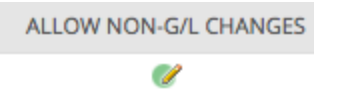

EDIT the locked or closed period, check "Allow non-G/L changes", and SAVE.

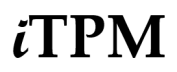

#### Step 4B: Do a quick review of new items created since last month

Go to Lists -> Accounting -> Items. Set the NetSuite QuickSort to "Recently Created".

If appropriate, EDIT the item, go to the *iTPM* subtab, and check the "Available for *iTPM*?" checkbox.

**NOTE: DO NOT inactive old items that were used for** *i***TPM allowances until AFTER all settlements** to those promotions with those items are done, and the promotions are closed. An inactive item in a promotion will cause settlements to get stuck processing, and prevent the KPI refresh from working correctly. Email <u>support@cgsqured.com</u> BEFORE you inactive any *i*TPM allowance items to discuss options.

Step 4C: For every new item in step 4B, add the item to the appropriate Netsuite item group(s).

Go to Lists -> Accounting -> Items. Set the filter to "Item Groups".

If appropriate, EDIT the item group, go to *Manufacturing* subtab, add the new item(s), and click SAVE. Update the item group description if it changed.

For every item that's been discontinued, EDIT the appropriate NetSuite item group and remove it from the item group. Update the item group description if it changed.

Note: PROCESS PLAN will skip these discontinued items. However, it is a good business practice to also remove these from the item group.

**Step 4D:** Use NetSuite reminders to quickly view promotions that may need action, etc.

You can also use *iTPM -> Promotions -> List* and change the filter, but it is easier to add pre-set saved searches to your NetSuite erminders dashboard portlet. Here are suggested reminders that can save you time:

- iTPM Promotions Active in the next 30 days
- iTPM Active / Completed promotions Pending Approval
- iTPM Approved Promotions (90+ days)

It is a best-practice to close completed promotions that you no longer expect claims. When you close completed promotions, the Promotion Summary Comparison will more accurately reflect the net liability of bill-back liability you incurred but haven't paid and hasn't been deducted yet.

Step 4E: Confirm permissions for new employees and/or employees with new responsibilities

Go to Setup -> Users/Roles -> Manage Users, and confirm new users have been assigned the appropriate *i*TPM permissions.

Chapter 5 in the *Admin User Guide* has details on Netsuite permissions by example *i*TPM role.

# 2.0 Other resources for month-end close

Assumptions: Worksheets and saved searches in the user guide are based on these assumptions:

- Only *i*TPM creates transactions this hit the open deduction GL-account.
  - If deductions are managed across multiple subsidiaries, each subsidiary must be validated separately.
  - The open deduction GL-account has NOT changed since implementing *i*TPM. If it has been changes, additional steps are required to reconcile.
  - The settlement account under *i*TPM preferences is pointed to the open deduction GL-account. (Adjust Spend settlements uses the settlement account.)

### 2.1 Other Saved Searches

In addition to the saved searches for monthly data reconciliation, there are additional searches you can use to review *i*TPM from last month:

| Saved Search                                                                                                    | Description                                                                                                    |  |  |
|----------------------------------------------------------------------------------------------------|----------------------------------------------------------------------------------------------------|--|--|
| iTPM Recon - DDN (CM) Mod<br>Last Month                                                                                                    | This search lists all deductions that were created from credit memos and MODIFIED last month, but NOT CREATED last month. This search DOES NOT filter by the transaction date. This search DOES NOT include splits. |  |  |
| iTPM Recon - DDN (CM) New<br>Last Month                                                                                                    | This search lists all deductions that were created from credit memos last month.<br>This search DOES NOT filter by the transaction date. This search DOES NOT<br>include splits.                                    |  |  |
| iTPM Recon - DDN (CM) Split<br>Last Month                                                                                                  | This search lists ONLY splits CREATED last month from deductions based on credit memos. This DOES NOT filter by transaction date.                                                                                   |  |  |
| iTPM Recon - DDN (CM) Split<br>Mod Last Month                                                                                              | This search lists ONLY splits that were last modified last month, but NOT CREATED last month. This search DOES NOT filter by the transaction date.                                                                  |  |  |
| iTPM Recon - DDN (INV) Mod<br>Last Month                                                                                                   | This search lists all deductions that were created from invoices and MODIFIED last month, but NOT CREATED last month. This search DOES NOT filter by the transaction date. This search DOES NOT include splits.     |  |  |
| iTPM Recon - DDN (INV) New<br>Last Month                                                                                                   | This search lists all deductions that were created from invoices last month. This search DOES NOT filter by the transaction date. This search DOES NOT include splits.                                              |  |  |
| iTPM Recon - DDN (INV) Split<br>Last Month                                                                                                 | This search lists ONLY splits CREATED last month from deductions based on invoices. This DOES NOT filter by transaction date.                                                                                       |  |  |
| ** Since these filters are based on NetSuite Accounting Period fields, these saved searches may not return the same results for all roles. |                                                                                                    |  |  |
| If you company managed deductions using <i>i</i> TPM prior to 2018.2.1a, the following saved searches can be helpful:                      |                                                                                                    |  |  |
| iTPM Recon - JE Voiding<br>Settlements                                                                                                    | List of journal entries used to void settlements in the old way.                                                                                                    |  |  |
| iTPM Recon - JE Settlements                                                                                                    | List of journal entries applied to settlements that are NOT voided.                                                                                                    |  |  |

### 2.2 Other validations

If you configured *i*TPM to have an open deduction GL-account that is only used by *i*TPM, then the open deduction account balance should be the same as the adjusted value of the unresolved balance of open deductions.

**Note: This reconciliation is designed for data created by** *i***TPM version 2018.2.1a and newer.** Reconciling *i*TPM data created prior to December 2018 requires additional steps not outlined in this user guide:

Use the following worksheet to quickly validate your *i*TPM transactional data at a high level:

| <i>д</i> TPM Transaction                                                      | Calculation | Example<br>amount | Notes:                                                                                                    |
|-------------------------------------------------------------------------------|-------------|-------------------|----------------------------------------------------------------------------------------------------|
| <b>5A</b> . Open DDN Account Ending<br>Balance                                |             | \$12,121          | Get this value from the open deduction<br>GL-account.                                                                                                    |
| <b>5B</b> . Starting Balance of open deductions account (before <i>J</i> TPM) | subtract    | \$0               | This is the balance just before you started using <i>i</i> TPM. Assumes only <i>i</i> TPM creates transactions in this account.                                              |
| <b>5C</b> . Non <i>i</i> TPM Credit memos that hit open deduction account*    | subtract    | \$0               | If you don't create credit memos that hit this account, you can skip this line.                                                                                              |
| <b>5D</b> . Expected open deduction balance                                   | = Total     | \$12,121          | This is what you expect the open deduction balance to be using the open deduction account register.                                                                          |
| <b>5E</b> . Open Deduction balance**                                          | subtract    | \$12,121          | Get this from the Open Deductions report, or <i>iTPM -&gt; Deductions -&gt; List</i> , and set your filter to see all deductions in OPEN status. Sum the total open balance. |
| <b>5F</b> . Amount over or (under) the the open deduction register balance    | = Total     | \$0               | If this line doesn't equal zero, you'll need to perform additional tasks to identify why the amounts don't match.                                                            |

\* This saved search in step 5C is unique to every client, and isn't published with *i*TPM because the each client configures their own open deduction GL-account using *i*TPM preferences.

\*\* If you approve all journal entries, you'll need to exclude deductions that are in pending status.

Note: If your open deductions match your open deduction register, you confirmed all of the following:

- You don't have any duplicate journal entries associated with deductions.
- You don't have duplicate settlements associated with promotions and deductions.
- Split deductions match the amount of the original deduction being split.
- You don't have expense journal entries that didn't credit the open deduction account.
- The ending balance in your open deduction account matches your expected amount.

0

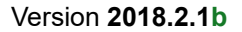

**Note:** For this overall reconciliation, we do NOT need to adjust for settlements in processing. Deductions that have settlements in processing status are not included in the deduction aging report, and their financial impact is recorded in the open deduction account register.

**Note:** You can perform this high-level *i*TPM data validation at any time. If you perform this validation during business hours, be user to collect the data values at the same time to ensure each data value includes all of the same transactions.

The following are detailed instructions for the *i*TPM reconciliation worksheet:

**Step 5A:** Get the ENDING BALANCE of the open deduction account balance

Go to *Setup-> Accounting -> GL-accounts*, and look at the ending balance of your open deduction account.

Don't know your open deduction account? Go to *iTPM-> Settings -> Preferences*, and look for the *Open Deduction* Account.

**Step 5B:** Get the STARTING BALANCE of the open deduction account balance

Go to Setup-> Accounting -> Chart-of-Accounts, click into the account to view the register. Go back to the a date of the first *i*TPM transaction, and get the beginning balance of your open deduction account.

**Helpful hint: Keep this value.** This will not change over time. You'll only need to get this number once.

**Step 5C:** Adjust for credit memos you didn't convert to *i*TPM deduction:

In the global search, type enter "*recon*" and view the saved search: '- *iTPM Recon - CM In Deduction Account*" Note: <u>You'll need to create this saved search once</u>. See next page for details.

- **Step 5D:** Calculation: (What open deductions should be) = (step 5a) (step 5b) (step 5c)
- **Step 5E:** Get your open deduction balance\*

*iTPM -> Deductions -> List*. The list should default to only showing you open deductions. Export the list to Excel, and total the OPEN column.

Here's another way to get the total of all open deductions. *iTPM -> Deductions -> Open Deductions by Month*, change the dates to cover all of your *i*TPM history, and get the total open deduction amount. Be sure your report date range includes all the periods that contain open deductions.

Note\*: If your organization requires all journal entries to be approved, some of your deductions may be in pending status. Pending status deductions are included in the open deduction report, but the journal entries will not hit the register until approved. Use this alternative approach: *iTPM -> Deductions -> List*, filter to show only open deductions, export to Excel, and get the total open deduction amount.

PM

0

0

Step 5F:Calculate and compare the difference:(Step 5d) - (Step 5e)Compare the actual open deduction account balance to the calculated balance:If the difference is NOT ZERO, go to Step 3 and analyze data to explain the difference.If the difference is ZERO, you are done.